**DISH** Order - Cum se editează informațiile legale ale restaurantului

## Click pe RESTAURANT .

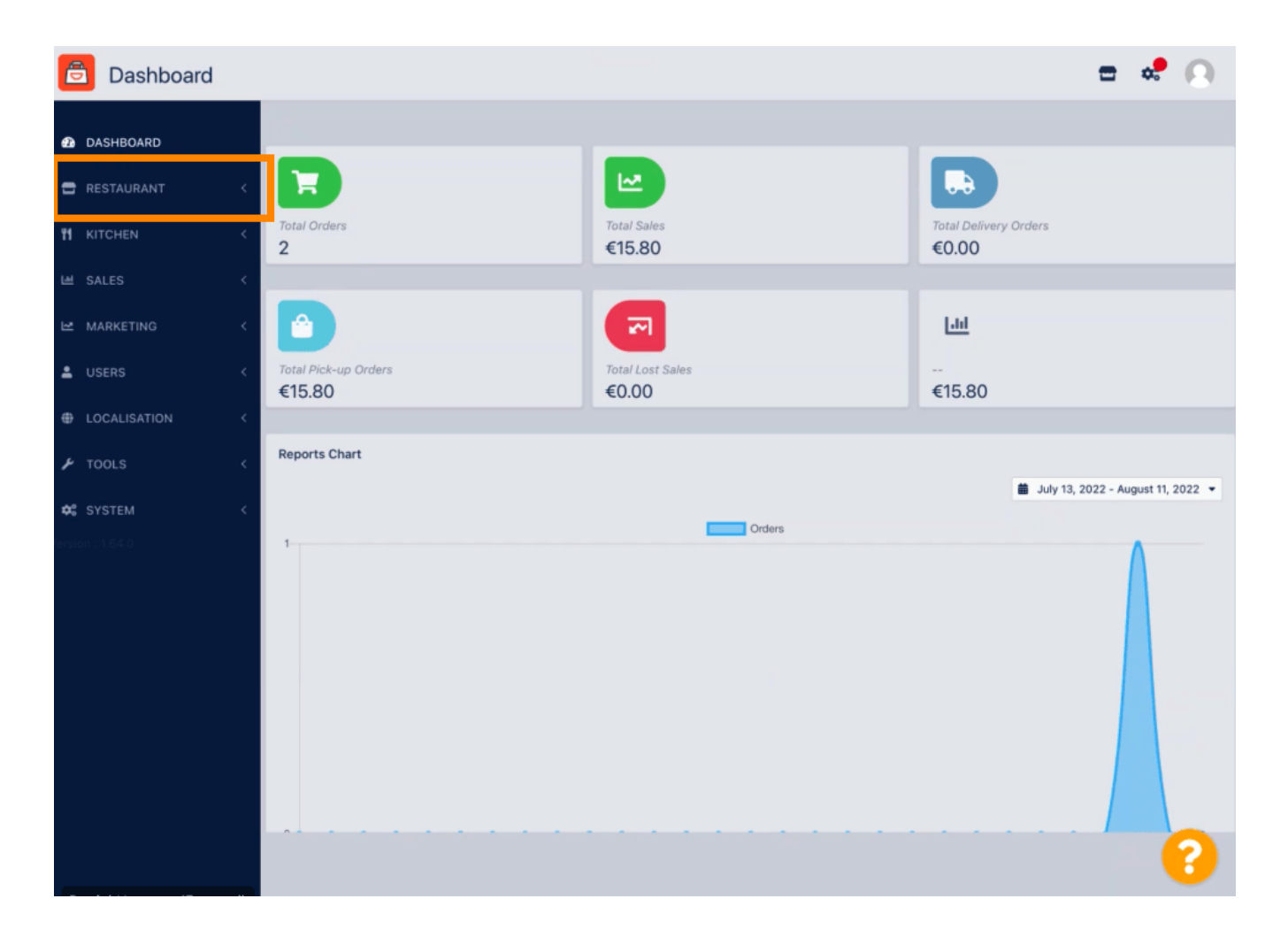

**DISH** Order - Cum se editează informațiile legale ale restaurantului

## • Faceți clic pe Informații legale .

by METRO

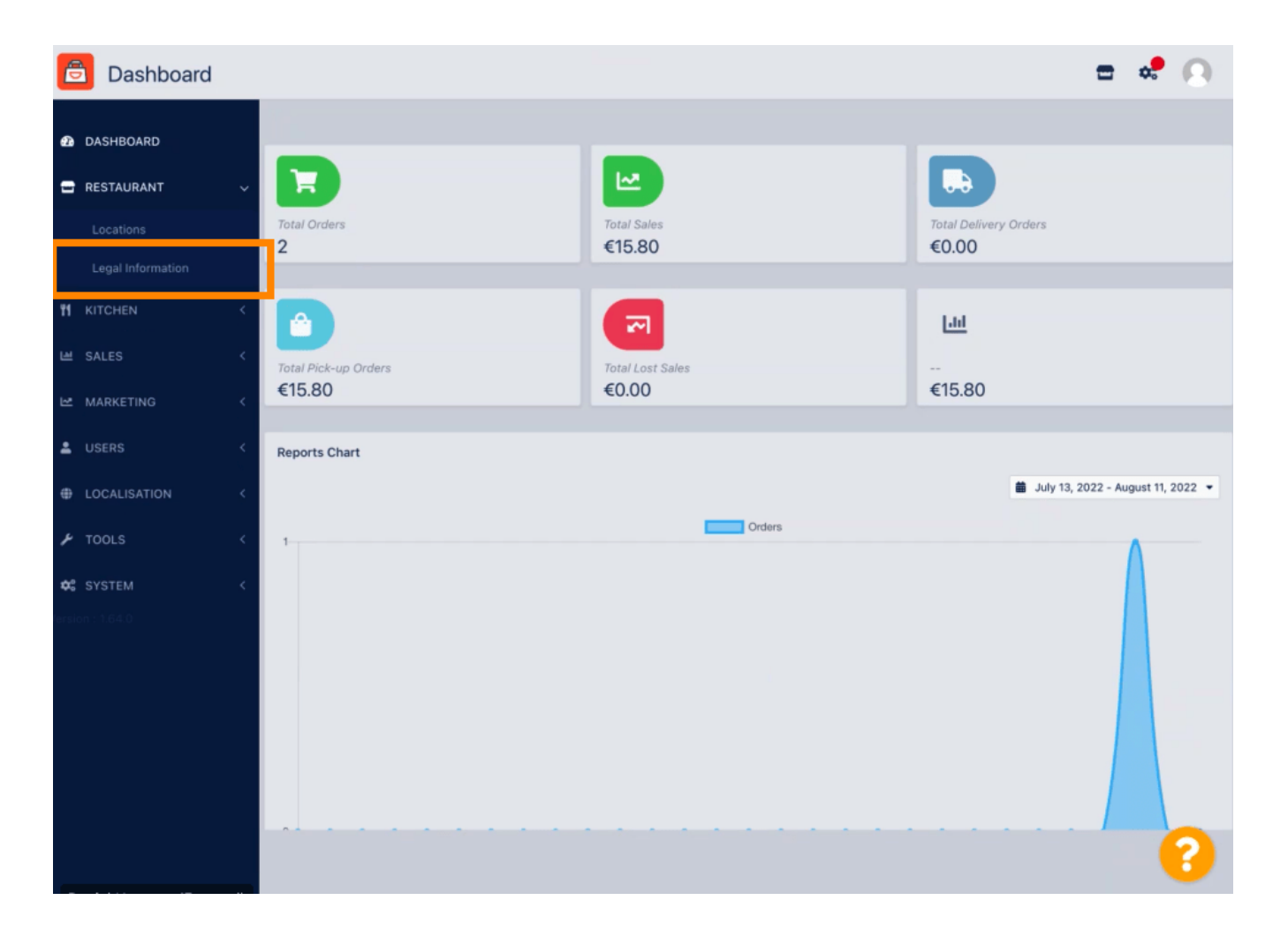

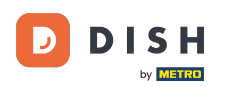

## Aici puteți introduce sau edita informațiile juridice ale companiei . NOTĂ: Informațiile vor fi afișate în Vitrină sub Anunț legal.

| ASHBOARD          |   | B Save                                                                                                    |                                                                                                    |
|-------------------|---|----------------------------------------------------------------------------------------------------|----------------------------------------------------------------------------------------------------|
| ESTAURANT         | ~ |                                                                                                    |                                                                                                    |
|                   |   | Company legal information                                                                                                    |                                                                                                    |
| Legal Information |   | This information will be used for the Legal Notice Section of your webshop. In order to be legally compliant and in order to have working online payments, please enter all information and make sure that it is equaled exactly on your stripe account and accounts of other payment providers. Your restaurants location and contact data can be editer individually in the location settings |                                                                                                    |
|                   | < | Company Name incl. Legal Form •                                                                                                    | Company Owner •                                                                                                    |
| ALES              | < | Restaurant Danielo                                                                                                    | John Doe                                                                                                    |
|                   |   | Please add the name and legal form your company is registered with                                                                                                    | Please add all owners your company is registered with, separated by comma                                                  |
| MARKETING         | < | Directing Manager                                                                                                    | Company Street Address •                                                                                                   |
|                   | < | John Doe                                                                                                    | Metrostr. 1                                                                                                    |
| OCALISATION       | < | If existing, please add all directing managers your company is registered with, separated by comma                                                                                                    | Please add the street your company is registered with, the establishment street address is set separately under "Location" |
| TOOLS             | < | Company Postal Code *                                                                                                    | Company City •                                                                                                    |
|                   |   | 40235                                                                                                    | Düsseldorf                                                                                                    |
|                   | < | Please add the postcode your company is registered with, the establishment postcode is set separately under "Location"                                                                                                    | Please add the city your company is registered with, the establishment city is set separately under "Location"             |
|                   |   | Company Country *                                                                                                    | Company Email •                                                                                                    |
|                   |   | Germany -                                                                                                    | j.doe@test.de                                                                                                    |
|                   |   | Please add the country your company is registered with, the establishment country is<br>set separately under "Location"                                                                                                    | Please add the contact email of your company, the establishment email is set separately under "Location"                   |
|                   |   | Company Phone •                                                                                                    | Registry Court                                                                                                    |
|                   |   | +4912345678900                                                                                                    |                                                                                                    |
|                   |   | Please add the phone number of your company, the establishment phone number is                                                                                                    | If existing, please enter your companies registry court                                                                    |

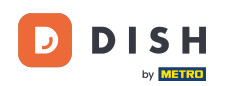

Derulați în jos pentru a vedea alte câmpuri de introducere. NOTĂ: Informațiile vor fi afișate în Vitrină sub Anunț legal.

| SHBOARD           |   | Company Name incl. Legal Form •                                                                                         | Company Owner *                                                                                                    |
|-------------------|---|----------------------------------------------------------------------------------------------------|----------------------------------------------------------------------------------------------------|
| STAURANT          | ~ | Restaurant Danielo                                                                                                    | John Doe                                                                                                    |
|                   |   | Please add the name and legal form your company is registered with                                                      | Please add all owners your company is registered with, separated by comma                                                  |
|                   |   | Directing Manager                                                                                                    | Company Street Address *                                                                                                   |
| Legal Information |   | John Doe                                                                                                    | Metrostr. 1                                                                                                    |
|                   | < | If existing, please add all directing managers your company is registered with,<br>separated by comma                   | Please add the street your company is registered with, the establishment street address is set separately under "Location" |
| SALES             | < | Company Postal Code *                                                                                                   | Company City *                                                                                                    |
|                   |   | 40235                                                                                                    | Düsseldorf                                                                                                    |
| TARKETING         |   | Please add the postcode your company is registered with, the establishment postcode                                     | Please add the city your company is registered with, the establishment city is set                                         |
|                   | < | is set separately under "Location"                                                                                      | separately under "Location"                                                                                                |
|                   |   | Company Country *                                                                                                    | Company Email *                                                                                                    |
| OCALISATION       | < | Germany -                                                                                                    | j.doe@test.de                                                                                                    |
| TOOLS             | < | Please add the country your company is registered with, the establishment country is<br>set separately under "Location" | Please add the contact email of your company, the establishment email is set separately under "Location"                   |
|                   | < | Company Phone *                                                                                                    | Registry Court                                                                                                    |
|                   |   | +4912345678900                                                                                                    |                                                                                                    |
|                   |   | Please add the phone number of your company, the establishment phone number is<br>set separately under "Location"       | If existing, please enter your companies registry court                                                                    |
|                   |   | Register Number                                                                                                    | VAT Identification Number                                                                                                  |
|                   |   | 1324354657687980                                                                                                    | DE22222221                                                                                                    |
|                   |   | If existing, please enter your companies register number                                                                | If existing, please enter your companies VAT ID                                                                            |

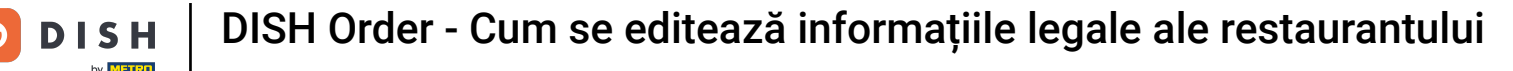

## Derulați în sus și faceți clic pe Salvare. NOTĂ: Informațiile vor fi afișate în Vitrină sub Anunț legal.

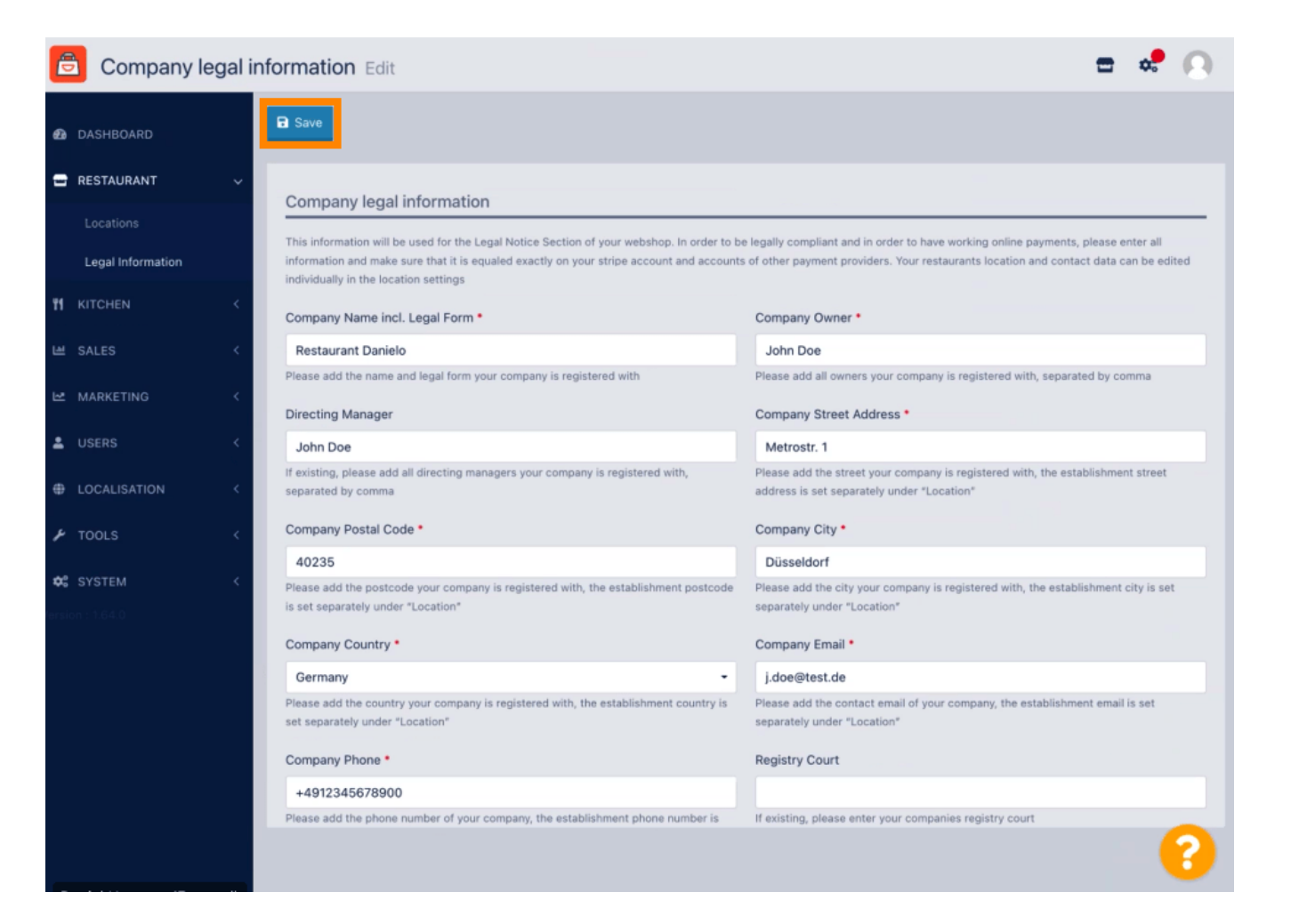

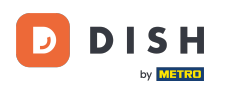

Informațiile juridice ale companiei au fost acum actualizate cu succes.

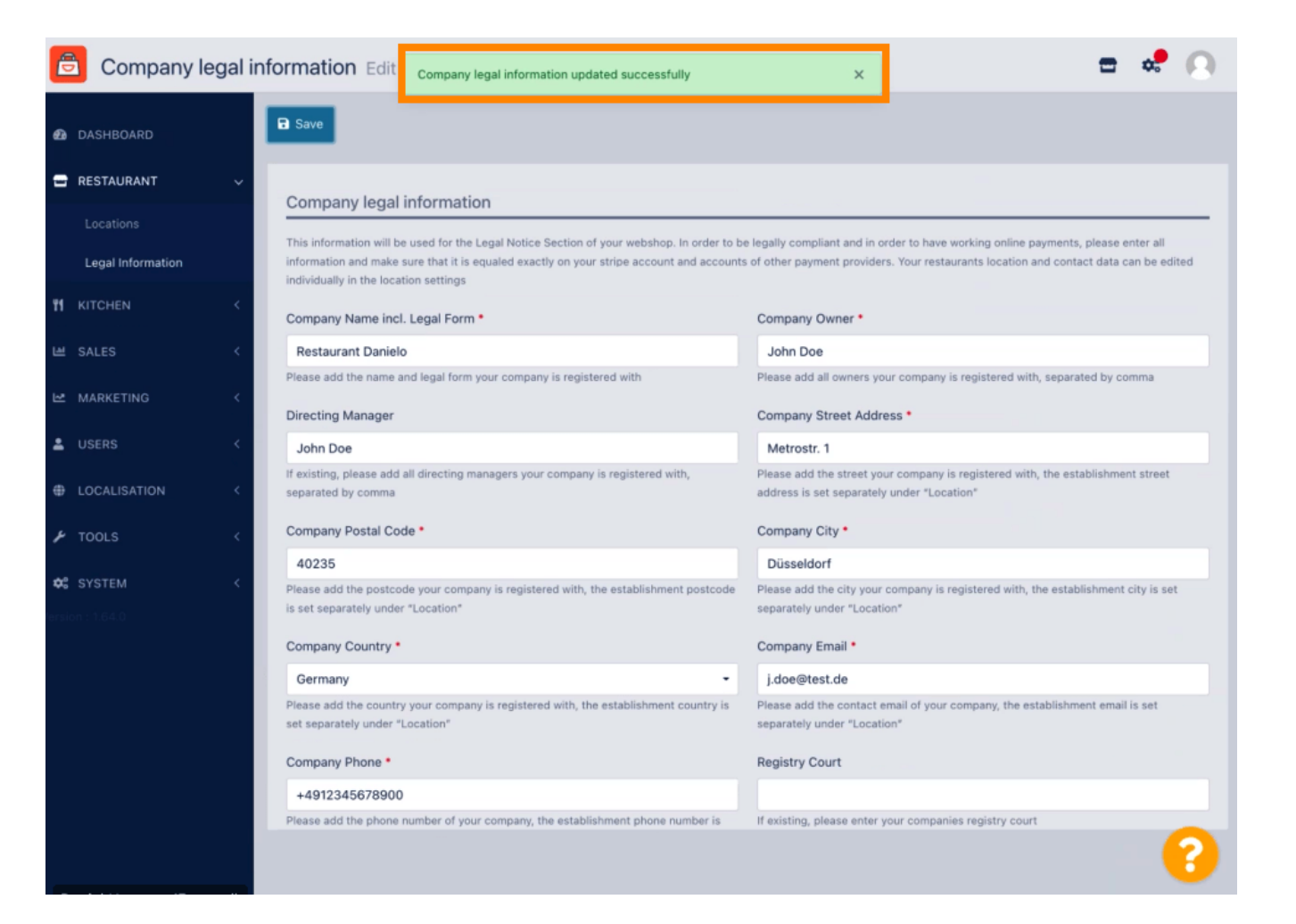

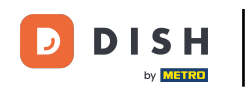

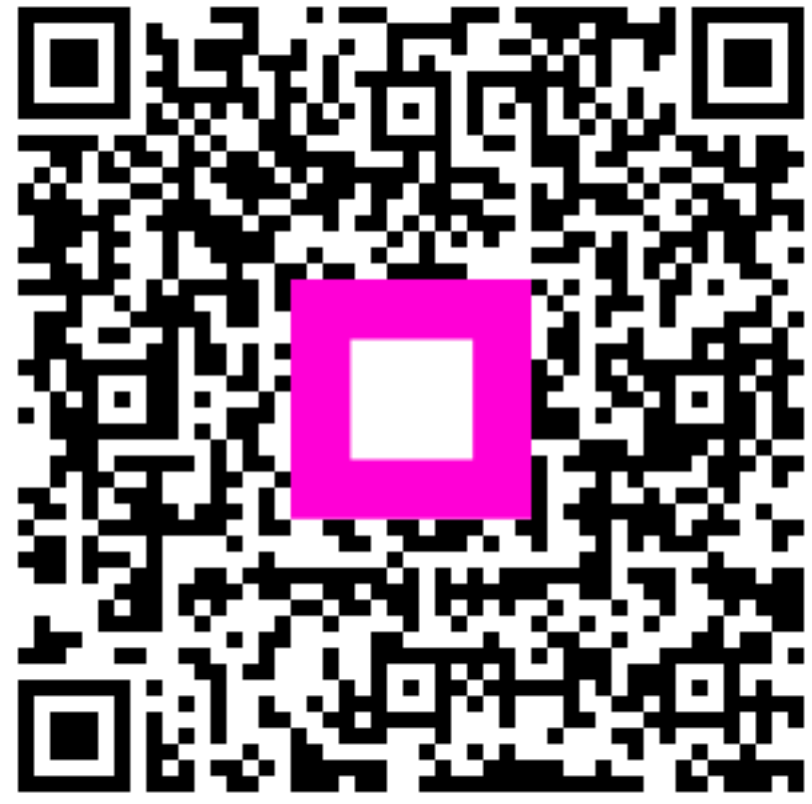

Scanați pentru a accesa playerul interactiv